# Sentry Core V4 Menu Reference

### Contents

- 1 Introduction
- 1 Introduction
  2 Logging In
  3 Swivel Web Console Main Menu

  3.1 Status Screen
  3.2 Save Configuration
  3.3 Upload Email Images
  3.4 Administration Guide

## Introduction

This article is a complete reference to the Swivel Core Administration Web Console. This page lists all the top-level menus, and each menu has its own page, referenced from this page, with the exception of a few that can be summarized within this page.

# Logging In

To log into the Swivel Web Console, enter the following URL into a web browser:

https://<swivel\_server>:8080/sentry

Here, <swivel\_server> is the IP address or host name of the Swivel appliance.

You should be presented with the following login screen:

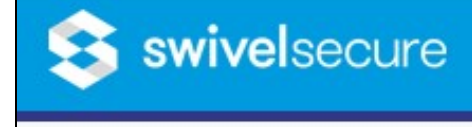

Enter the username of an administrator. The shipped application comes with a user named admin. Click on Start Session and a TURing image will be displayed.

You now need to enter your one-time code based on the TURing image shown. The default PIN for the **admin** user is **1234**, so enter the first 4 digits of the TURing string - in this case **5034**.

If this is the first time you have run the web console, you will be presented with the End-User Licence Agreement.

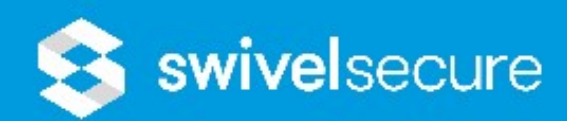

BETWEEN S person or e (as defined ACTIVATIO activation k software se software se LICENSE. Service Off Customer a (i) to use the the usage I (ii) not to s be conclusi (iii) not to decode the any such a (iv) not to Offering, ex associated by Supplier (v) to pay are calculat the level of access repo and investi (vi) that the number of Supplier or applicable p activation k (vii) not to the Service permitted h (viii) not to

Do Not A

You should read this, and assuming you accept it, click on "Accept EULA" to continue.

You will now be presented with the Status page.

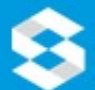

# 😒 swivelsecure

#### Status

Log Viewer

- Server
- Policy
- Logging
- Messaging
- Database
- Mode
- Repository
- RADIUS
- Migration
- Appliance
- OATH
- Config Sync
- Reporting
- **User Administration**
- Save Configuration
- **Upload Email Images**
- Administration Guide

Logout

| Sentry | Status | 0 |
|--------|--------|---|
|--------|--------|---|

| Server                     |             |
|----------------------------|-------------|
| Active database            | Appliance D |
| Mode                       | Synchronize |
| Sentry RADIUS Enabled      | Yes         |
| Server IP address          | 10.130.0.95 |
| Server hostname            | 10.130.0.95 |
| Repository server name     | Local       |
| Repository server ID       | 1           |
| Logged in as               | swivel      |
| Configuration version      | 4.1.0.2     |
| Data Storage Root          | /home/swiv  |
| End User Licence Agreement | View        |

#### Transport

| Transport Queue: SMTP | 0 messages |
|-----------------------|------------|
| Transport Queue: AQL  | 0 messages |

The main menu is shown down the left side of the page. The following chapter summarises the menu items.

## Swivel Web Console Main Menu

| Status     | Shows the status page                         |
|------------|-----------------------------------------------|
| Log Viewer | Shows the logs                                |
| Server     | Swivel Server Configuration                   |
| Policy     | Authentication Policy Configuration           |
| Logging    | Logging Configuration                         |
| Messaging  | Mail and Mobile phone messaging configuration |
| Database   | Database configuration                        |
| Mode       | Mode configuration                            |

| Repository           | User repository configuration           |  |
|----------------------|-----------------------------------------|--|
| RADIUS               | RADIUS authentication configuration     |  |
| Migration            | Migrate database                        |  |
| Appliance            | Appliance synchronization settings      |  |
| OATH                 | OATH token management                   |  |
| Config Sync          | configuration synchronization settings  |  |
| Reporting            | Data reporting                          |  |
| User Administration  | User Administration                     |  |
| Save Configuration   | Save the configuration                  |  |
| Upload Email Images  | Upload images for use in emails         |  |
| Administration Guide | Show the administration guide           |  |
| Logout               | Log out from the administration console |  |

#### **Status Screen**

As seen above, this shows a summary of the system status, including the total number of users, numbers of users in particular states, licence information etc.

#### **Save Configuration**

This option downloads the current server configuration as an XML file, which can be used to restore the configuration in case of data loss. Note that the Swivel appliance takes daily backups, which includes the configuration.

#### **Upload Email Images**

This option shows a list of images that can be used in emails. It also allows you to upload new images.

| Images for use in emails can be view     | ved on this page, and | uploaded using the form below.              |       |
|------------------------------------------|-----------------------|---------------------------------------------|-------|
| Tile for upload:                         |                       | Browse                                      | ]     |
| Image                                    | Image Filename        | Image URL                                   | Actio |
| Activate                                 | Activate.jpg          | %BASE_URL/proxy/images/email/Activate.jpg   | De    |
| Activate                                 | Activate.png          | %BASE_URL/proxy/images/email/Activate.png   | De    |
| GET IT ON<br>Google Play                 | Android.png           | %BASE_URL/proxy/images/email/Android.png    | De    |
| Download on the App Store                | Apple.png             | %BASE_URL/proxy/images/email/Apple.png      | De    |
| AVAILABLE ON THE<br>BlackBerry<br>World. | Blackberry.jpg        | %BASE_URL/proxy/images/email/Blackberry.jpg | De    |
|                                          | Factors3sm.jpg        | %BASE_URL/proxy/images/email/Factors3sm.jpg | De    |
|                                          |                       |                                             |       |

#### Administration Guide

This displays a guide to administering the Swivel server.